## myDSV - Guide

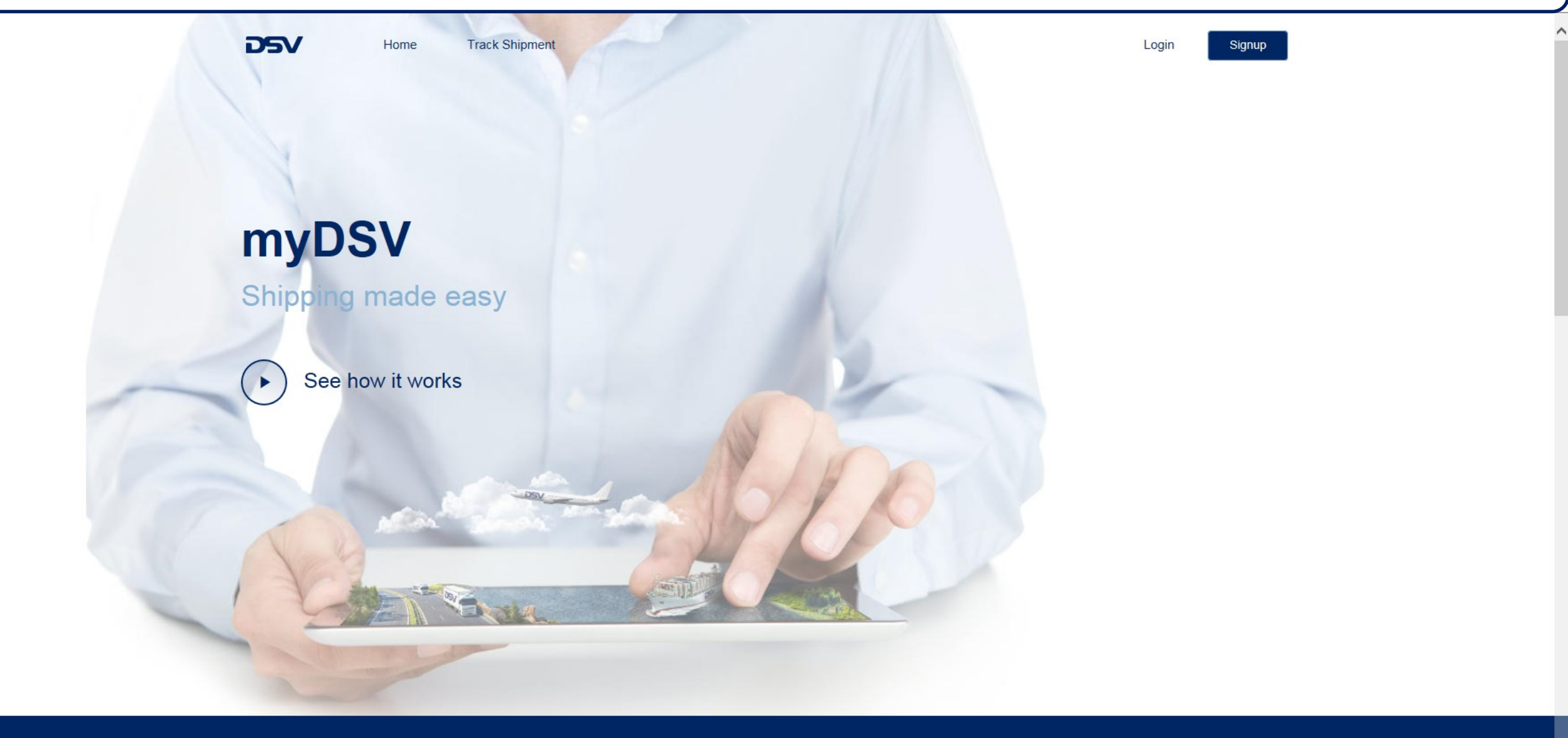

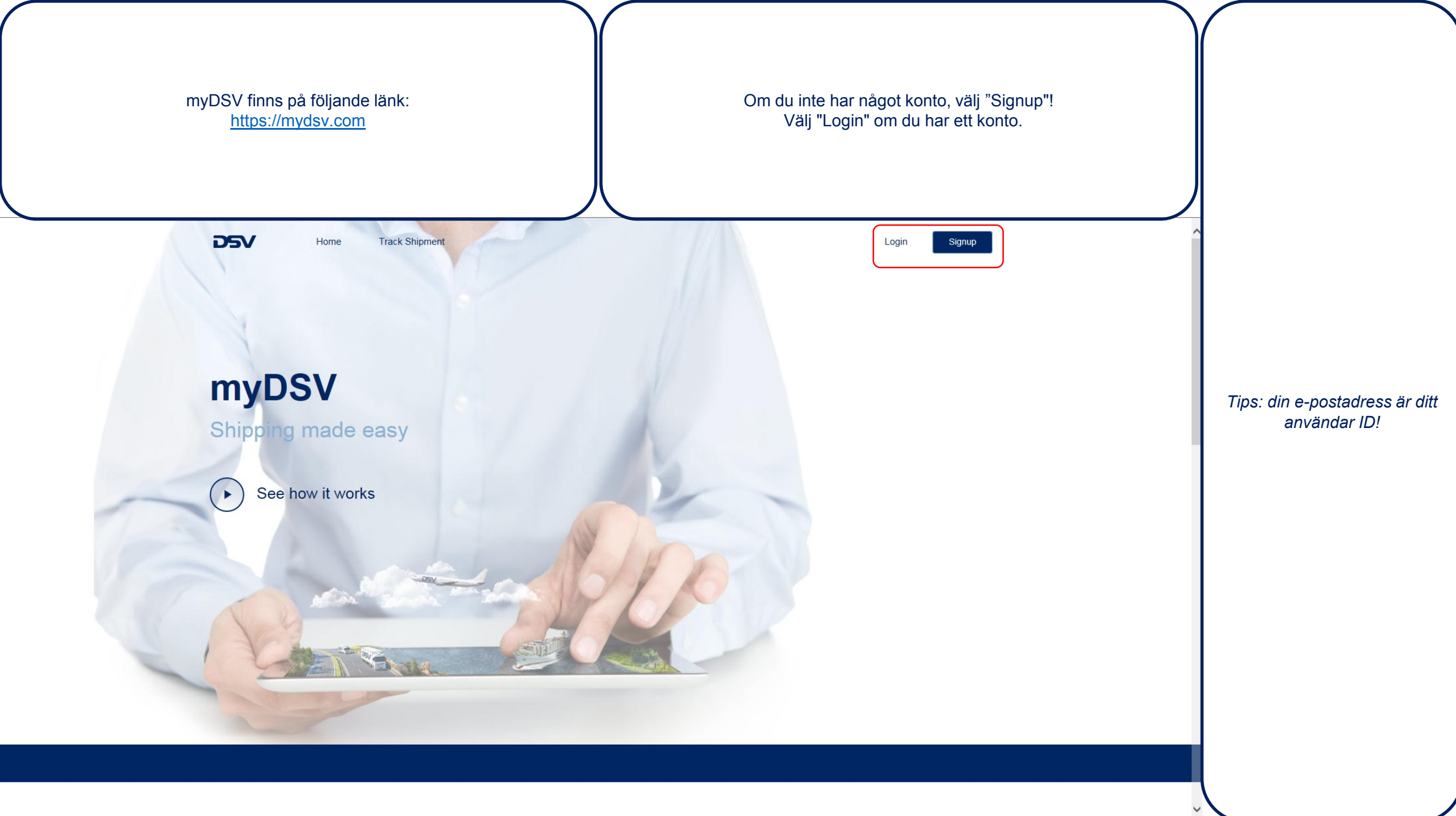

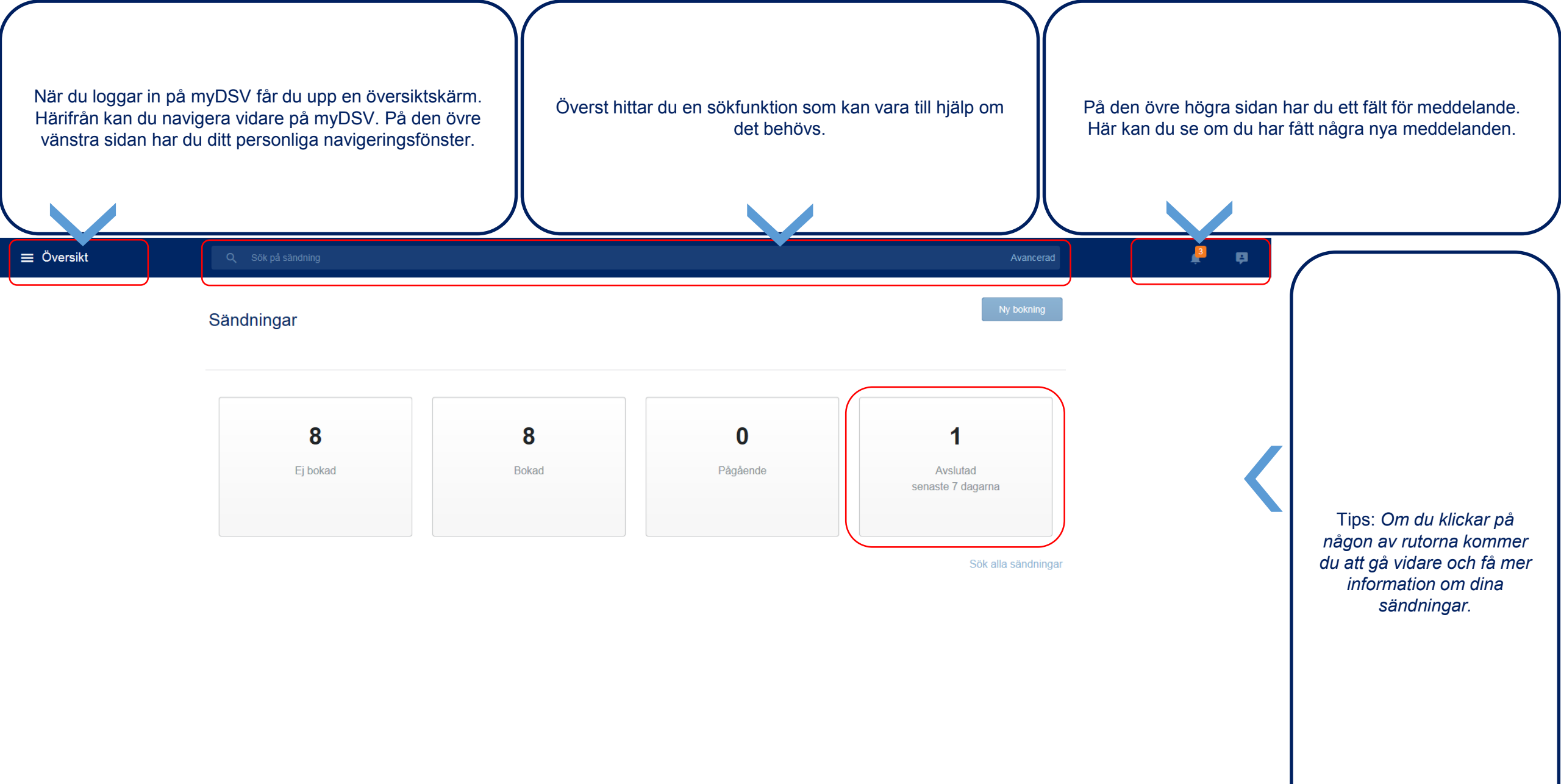

| När du klickar på din personliga meny k<br>expandera. | ommer den att myDSV, så | ang till olika funktioner som är tillg<br>asom inställningar, bokningar och<br>sändningar. | gängliga i<br>n följa Klicka bara på l               | länkarna för att navigera på myDSV.        |
|-------------------------------------------------------|-------------------------|--------------------------------------------------------------------------------------------|------------------------------------------------------|--------------------------------------------|
| DSV                                                   |                         |                                                                                            | Avancerad Ny bokning                                 | 5                                          |
| Name Surname<br>se.dsv.com<br>Ny bokning<br>Översikt  | 3                       | 0                                                                                          | 0                                                    |                                            |
| Sändningar Dkad<br>Kontakter                          | Bokad                   | Pågående                                                                                   | Avslutad<br>senaste 7 dagarna<br>Sök alla sändningar | Tips: myDSV finns på<br>många olika språk. |
| t Inställningar                                       |                         |                                                                                            |                                                      |                                            |

| l menyn för sändning                                            | gar har du fu<br>dina sändn | ullständ<br>ingar. | lig översikt över              | alla   | Här kan du                                | ı enkelt filtrera                   | ut dina sändn<br>kriterier. | ingar med fle       | era olika          | Klick       | a på sänd             | lningen för      | att se alla sändningsdetaljer.                                         |
|-----------------------------------------------------------------|-----------------------------|--------------------|--------------------------------|--------|-------------------------------------------|-------------------------------------|-----------------------------|---------------------|--------------------|-------------|-----------------------|------------------|------------------------------------------------------------------------|
| ≡ Sändningar                                                    | Q                           | Sök på             | sändning                       |        |                                           |                                     |                             |                     | Ą                  | wancerad    | ł                     | <mark>i</mark> è |                                                                        |
| Sändningar -                                                    | Status -                    |                    | astningsdatum -                | Levera | nsdatum <del>-</del>                      | Huvudsakligt t                      | ransportsätt 🕶              | Leveranto           | irer 🕶             | Q Sök sändr | ningar<br>Bulk operat | ly bokning       |                                                                        |
| Avsändare<br>Boknings ID<br>(40257084630000482                  | 2276)                       | Тур                | Mottagare                      |        | Referens                                  |                                     | Från<br>2018-06-20<br>00:00 | Till                | Status<br>Ej bokad |             |                       |                  | Tips: Du kan kombinera<br>olika alternativ för att<br>begränsa listan. |
| SENDER ADDRESS<br>Gothenburg, SE<br>Sändnings ID<br>GOTSA-5LY68 |                             |                    | RECEIVER ADD<br>Landskrona, SE | RESS   | 40257084630<br>57084630000<br>40157084630 | 0000482290<br>0482290<br>0000482290 | 2018-06-20<br>08:30         | 2018-06-21<br>16:15 | Bokning r          | nottagen    |                       |                  |                                                                        |
| SENDER ADDRESS<br>Gothenburg, SE<br>Sändnings ID<br>GOTSA-5LY67 |                             |                    | RECEIVER ADD<br>Landskrona, SE | ORESS  | 40257084630<br>40157084630<br>57084630000 | 0000482283<br>0000482283<br>0482283 | 2018-06-20<br>08:30         | 2018-06-21<br>16:15 | Bokning r          | nottagen    |                       |                  |                                                                        |
|                                                                 |                             |                    |                                |        |                                           |                                     |                             |                     |                    |             |                       |                  |                                                                        |

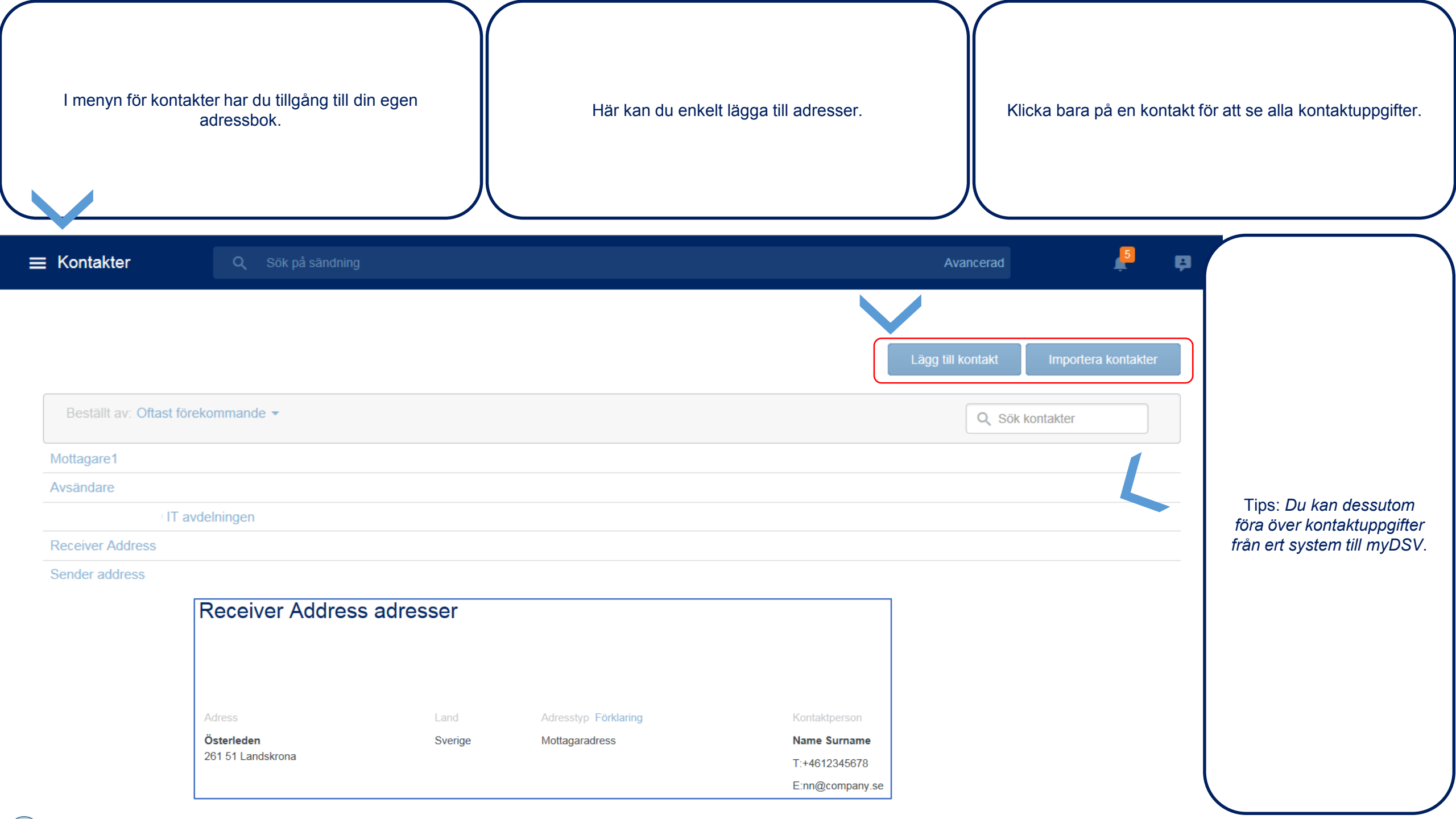

| l menyn för ins<br>inställning | ställningar får d<br>ar och administ | u möjlighet att ändra<br>trera användare. |                        | Här kan du ändra löse       | enord och språk. | Öve       | erst på sidan kan du<br>instä | enkelt navigera mellan olika<br>illningar.                       |
|--------------------------------|--------------------------------------|-------------------------------------------|------------------------|-----------------------------|------------------|-----------|-------------------------------|------------------------------------------------------------------|
| ≡ Personlig                    | Q Sök på sändr                       |                                           |                        |                             |                  | Avancerad | k b                           |                                                                  |
|                                | Personlig Ir                         | nställningar Meddelande                   | Administrera användare | e Administrera leverantörer |                  |           |                               |                                                                  |
|                                | Profil                               |                                           |                        |                             |                  |           |                               |                                                                  |
|                                | Förnamn:                             | Name                                      |                        |                             |                  |           |                               |                                                                  |
|                                | E-post:                              | ounano                                    |                        |                             |                  |           |                               |                                                                  |
|                                | Mobil:<br>Lösenord:                  | L.                                        |                        |                             |                  |           |                               | Tips: Det finns olika typer                                      |
|                                | Ändra profil                         |                                           |                        |                             |                  |           |                               | av användare och endast<br>administratören har full<br>tillgång. |
|                                | Land och                             | språkinställningar                        |                        |                             |                  |           |                               |                                                                  |
|                                | Språk:                               | Svenska                                   |                        |                             |                  |           |                               |                                                                  |
|                                | Land:                                | Sverige                                   | 2-00)                  |                             |                  |           |                               |                                                                  |
|                                | Datum/ Hdpunkt:                      | aaaa-mm-oo/24- timmars kiocka (1:         | 3:00)                  |                             |                  |           |                               |                                                                  |
|                                | Vikt:                                | Kilo (kg)                                 |                        |                             |                  |           |                               |                                                                  |
|                                | Dimensioner:                         | Centimeter (cm)                           |                        |                             |                  |           |                               |                                                                  |
| https://ga.evp.dsy.com/        | ,<br>Ändra inställninga              | ar                                        |                        |                             |                  |           |                               |                                                                  |

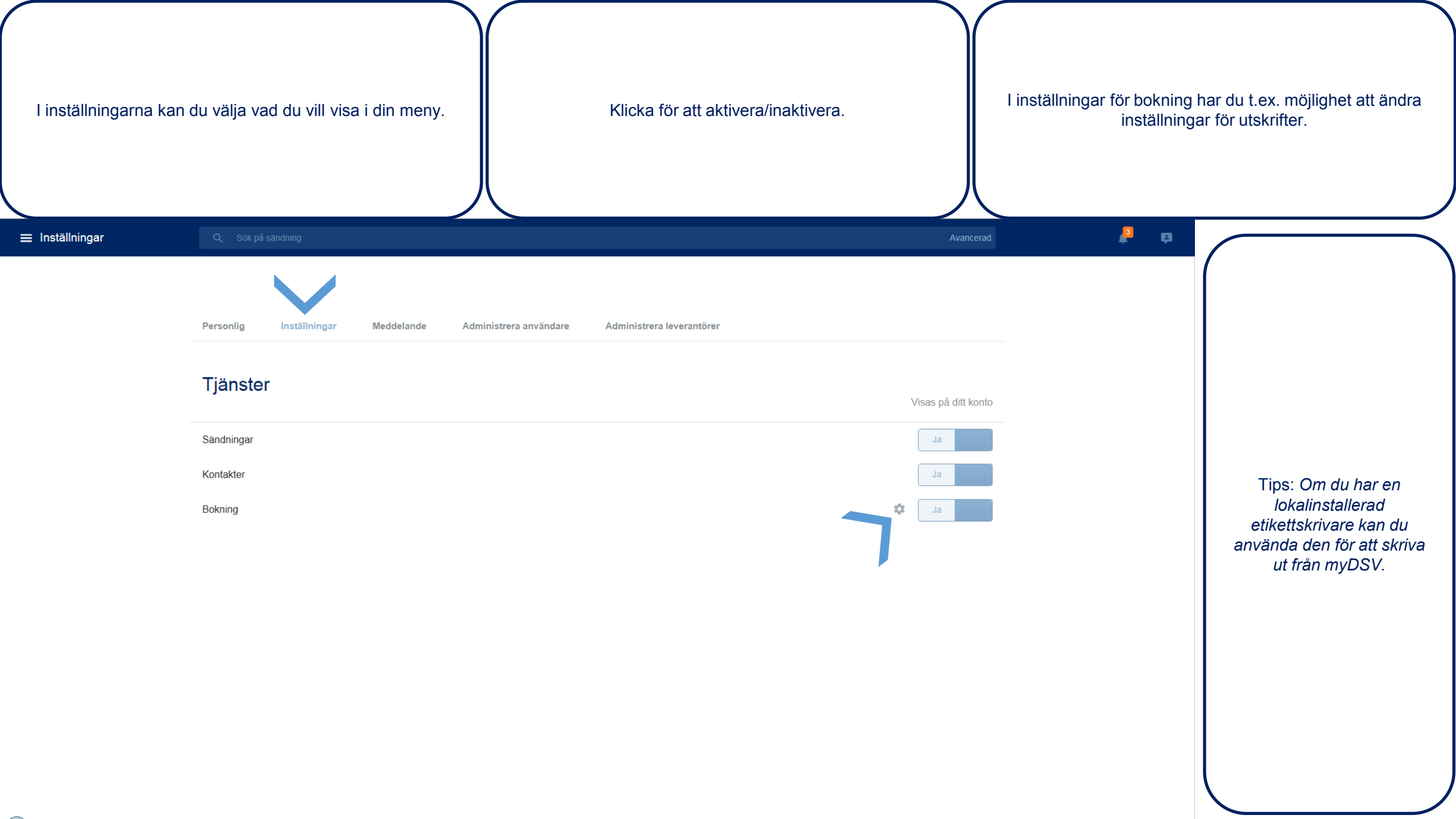

| I meddelandeinstä<br>med | allningar kan du välja vilken typ<br>ddelande du vill ha. | o av       |                  | Här kar | ו du väl     | lja mellan olika | a meddelandetype | r.        | Du kan också kombine | era olika meddelandetyper.                              |
|--------------------------|-----------------------------------------------------------|------------|------------------|---------|--------------|------------------|------------------|-----------|----------------------|---------------------------------------------------------|
| ≡ Meddelande             | Q. Sök på sän ving                                        |            |                  |         |              |                  |                  | Avancerad | ti ti                |                                                         |
|                          | Meddelandeinställningar                                   |            |                  |         |              |                  |                  |           |                      | (                                                       |
|                          | E-post:<br>SMS: +46.                                      |            |                  |         |              |                  |                  |           |                      |                                                         |
|                          | Prenumerera på meddela                                    | anden      |                  |         |              |                  |                  |           |                      |                                                         |
|                          | Тур                                                       |            | Leveranstidpunkt |         |              |                  |                  |           |                      |                                                         |
|                          | Mottagare<br>Jag själv Email SMS                          | •<br>      | Var det hander   |         |              | ¥                |                  |           |                      | Tips: <i>Med korrekta</i><br>kontaktuppgifter missar du |
|                          | Lägg till extern Email Prenumerera                        |            |                  |         |              |                  |                  |           |                      | inte någon viktig<br>information.                       |
|                          | Your subscriptions                                        |            |                  |         |              |                  |                  |           |                      |                                                         |
|                          | Тур                                                       | Mottagaren | Email            | SMS     | Web          | Leveranstidpunkt |                  |           |                      |                                                         |
|                          | Bokningssammanfattning                                    | Jag själv  | ~                |         | $\checkmark$ | När det händer   | Ta bort Redig    | gera      |                      |                                                         |
|                          | Användare väntar på godkännande                           | Jag själv  |                  |         | ~            | När det händer   | Ta bort Redig    | gera      |                      |                                                         |

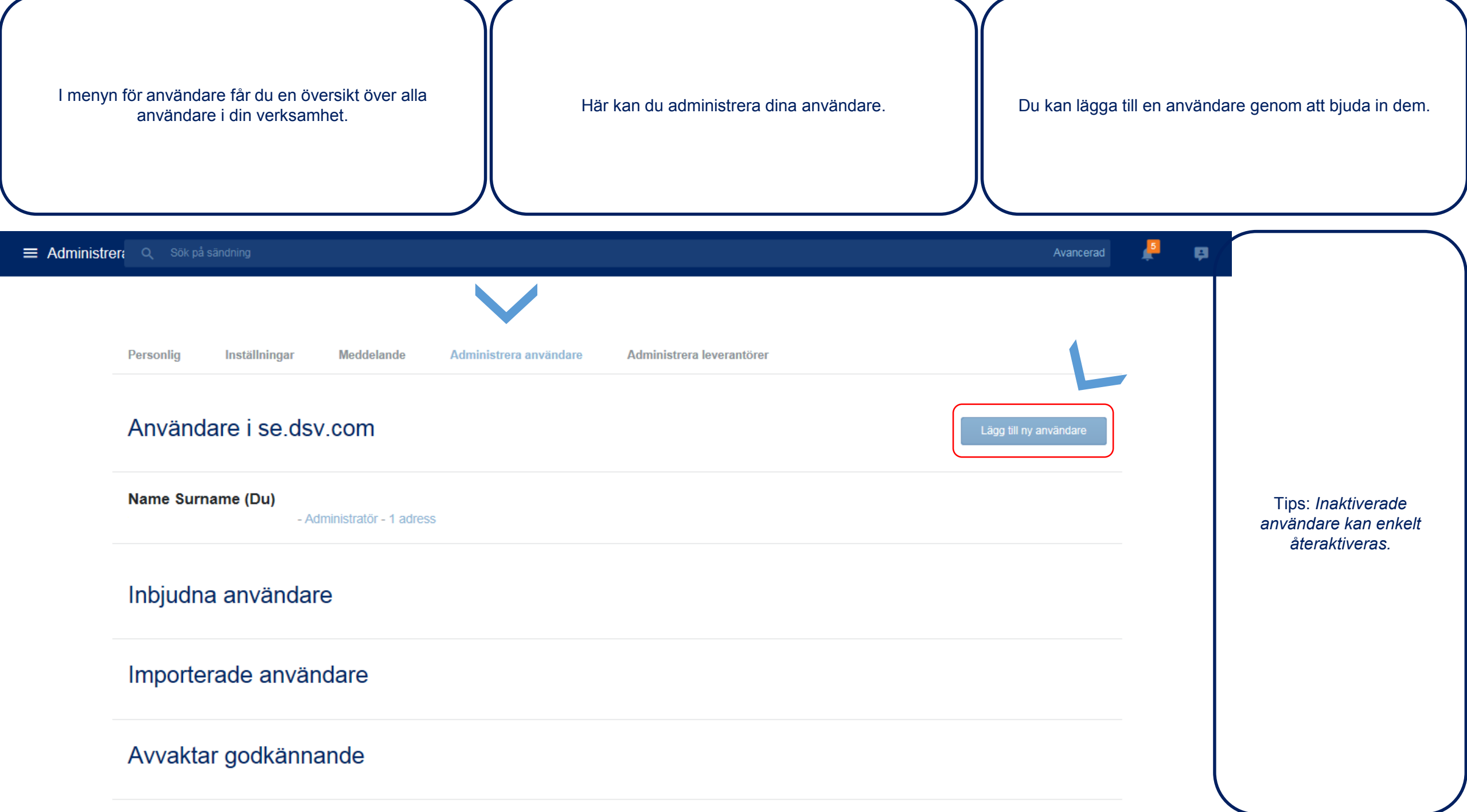

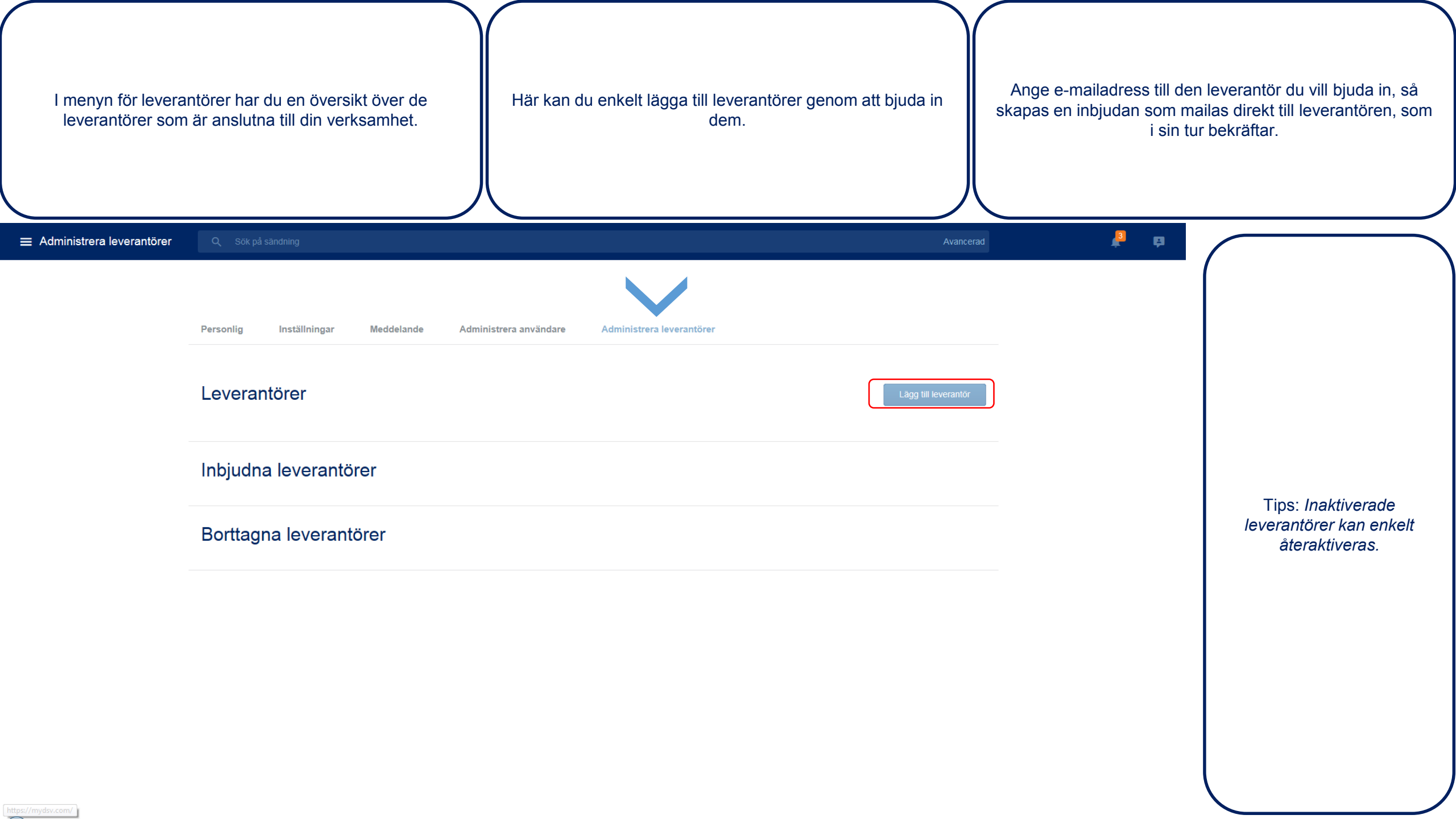

| För att skapa en b                                  | ookning, klicka på ny bokr | ning Bokningar kan | skapas från översiktssidan elle<br>personliga meny. | er från din<br>Ett enkelt klick    | och bokningsformuläret laddas.                                                     |
|-----------------------------------------------------|----------------------------|--------------------|-----------------------------------------------------|------------------------------------|------------------------------------------------------------------------------------|
| Name Surname<br>se.dsv.com                          |                            |                    |                                                     | Avancerad<br>Ny bokning            |                                                                                    |
| Ny bokning<br>Översikt<br>Sändningar<br>Kontakter   | okad                       | <b>3</b><br>Bokad  | <b>O</b><br>Pågående                                | O<br>Avslutad<br>senaste 7 dagarna | Tips: Du kan även skapa<br>bokningar baserat på<br>redan befintliga<br>sändningar. |
| <ul> <li>Inställningar</li> <li>logga ut</li> </ul> |                            |                    |                                                     | Sök alla sändningar                |                                                                                    |

| Välj ditt ege                                           | t företag eller det företag som du bokar på<br>uppdrag av.                                                                        | Adressuppgifter kan väljas från din kontakt                    | lista.<br>befintliga kontak | n ny adress som du inte har bland dina<br>ter, lägger du enkelt till adressen manuellt.            |
|---------------------------------------------------------|----------------------------------------------------------------------------------------------------|----------------------------------------------------------------|-----------------------------|----------------------------------------------------------------------------------------------------|
| ≡ Ny boknin                                             | ng Q Sök på sändning                                                                                                    |                                                                | Avancerad                   | ₽ ₽                                                                                                |
| Skapa e<br>Ange din sä<br>Företagsadres<br>Ange företag | en ny bokning (ID#4025708<br>andningsinformation för att skapa en ny bo<br>etag Välj bokande företag<br>ss<br>gsnamn eller adress | 4630000482283)<br>okning.                                      |                             | Tips: Du kan även överföra<br>kontaktuppgifter från ert<br>system och ladda upp det<br>till myDSV. |
| 🚺 Adre                                                  | esser Avsändare och mottagar                                                                                                    | e av försändelsen                                              |                             |                                                                                                    |
| Avsändaradre                                            | ss                                                                                                    | Mottagaradress                                                 | ×                           |                                                                                                    |
| Sender ac<br>Örnekulan<br>417 29 Go<br>Sverige          | ddress<br>is väg<br>othenburg                                                                                                    | Receiver Address<br>Österleden<br>261 51 Landskrona<br>Sverige |                             |                                                                                                    |

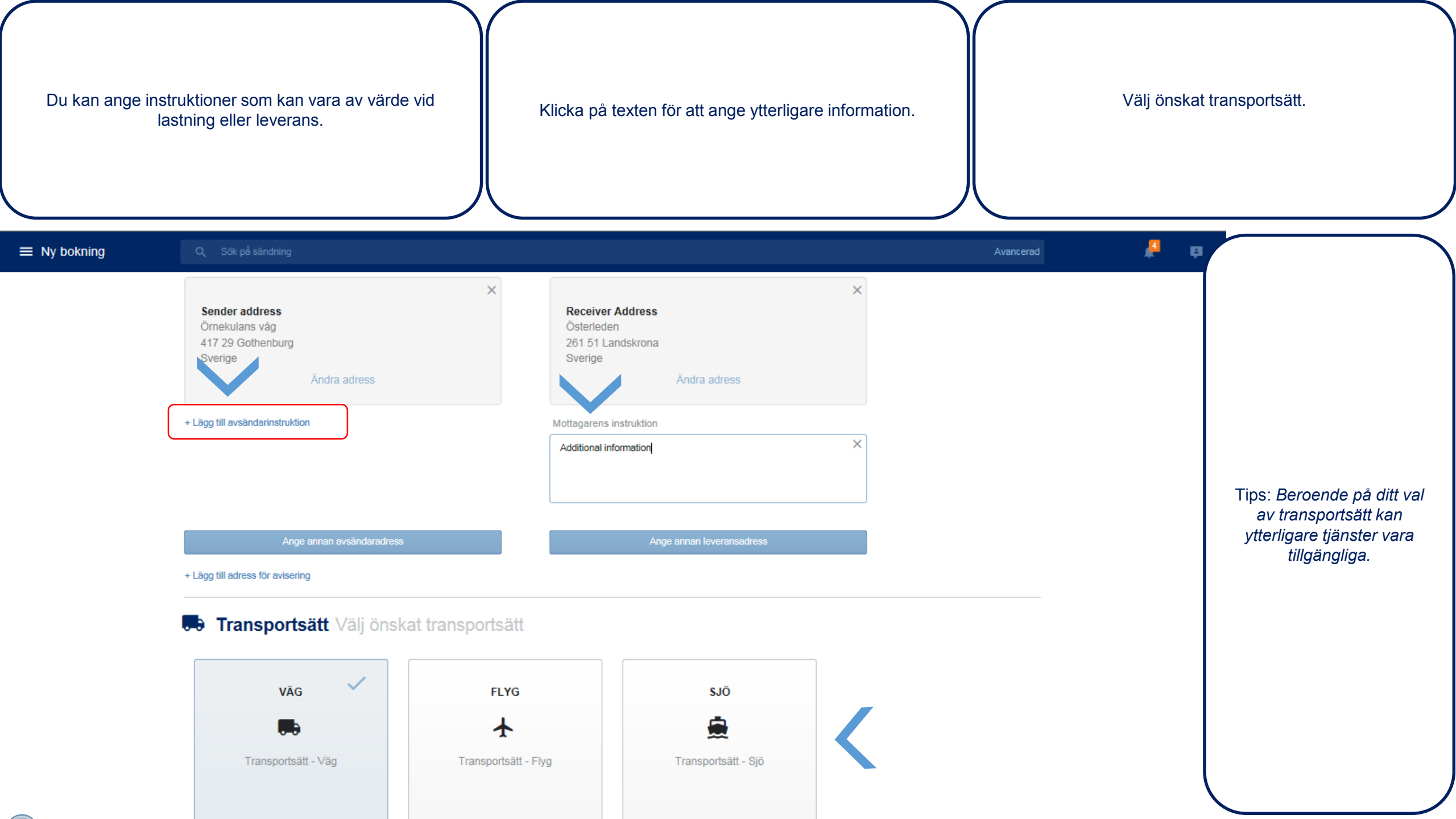

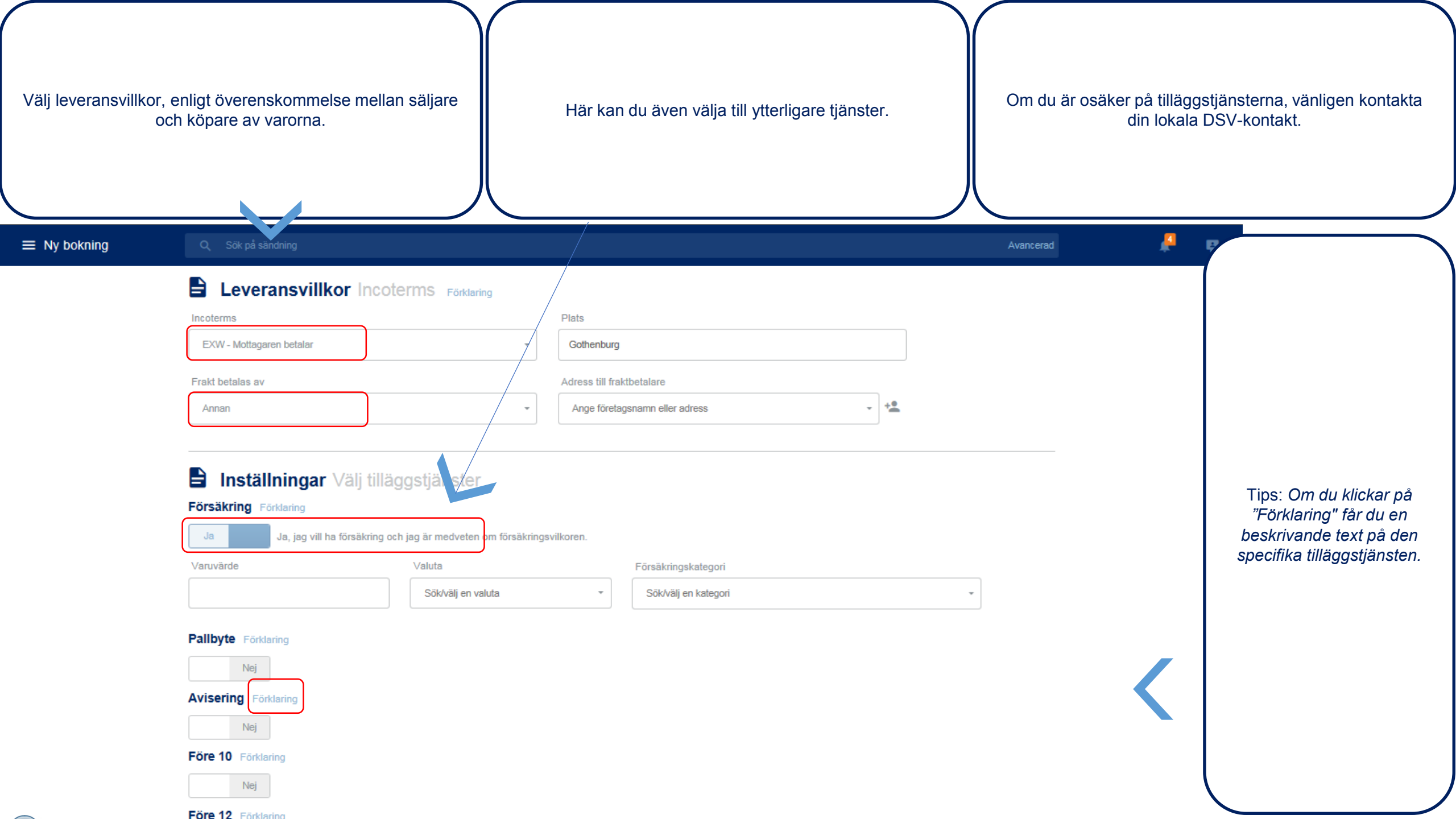

| detaljer för a | itt beskriva sändning        | ien som s    | ska skickas.                           |                 | Om du väljer         | fördef<br>dimer | ïnierade<br>nsioner a | kollityper bo<br>utomatiskt. | eräknas v               | rissa           | Om sändningen innehåller olika typer av yttre<br>förpackningar, kan du enkelt lägga till ytterligare godsra |
|----------------|------------------------------|--------------|----------------------------------------|-----------------|----------------------|-----------------|-----------------------|------------------------------|-------------------------|-----------------|----------------------------------------------------------------------------------------------------|
| ookning        | Q Sök på sändning            |              |                                        |                 |                      |                 |                       |                              |                         | Ava             | ancerad 📮 📮                                                                                                 |
|                | Sändning<br>Kolliinformation | sinforma     | <b>tion</b> Beskrivni                  | ng av           | sändningen (För      | packn           | ingsinfor             | mation)                      |                         |                 |                                                                                                    |
|                | Kvantitet                    |              | Kollityp Förklaring<br>Sök/välj en typ | +               | Bruttovikt           |                 | kg 🗸                  | Nettovikt                    |                         | kg <del>-</del> |                                                                                                    |
|                | Dimensioner<br>Längd         |              | Bredd                                  |                 | Höjd                 |                 | Totalvolym            |                              | Förklaring<br>Flakmeter |                 |                                                                                                    |
|                | Längd                        | cm 🗸         | Bredd                                  | cm <del>-</del> | Höjd<br>Varumärkning | cm 🗸            | Totalvolym            | m3                           | Flakmete                |                 | Tips: Alla godsrade                                                                                         |
|                | Varubeskrivning              |              |                                        |                 | Varumärkning         |                 |                       |                              |                         |                 | kommer att summeras<br>presenteras i totaler                                                                |
|                | Varutyp Förklaring           | Farligt gods | Temperaturkänslig                      | t gods          |                      |                 |                       |                              |                         |                 |                                                                                                    |
|                | Kopiera varupost             |              |                                        |                 |                      |                 |                       |                              |                         |                 |                                                                                                    |
|                |                              | Kvantit      | let                                    | Br              | uttovikt             |                 | Volym                 | F                            | lakmeter                |                 |                                                                                                    |
|                | Totalt                       | 0            |                                        | 0 k             | g                    |                 | 0 m3                  | 0                            |                         |                 |                                                                                                    |

-----

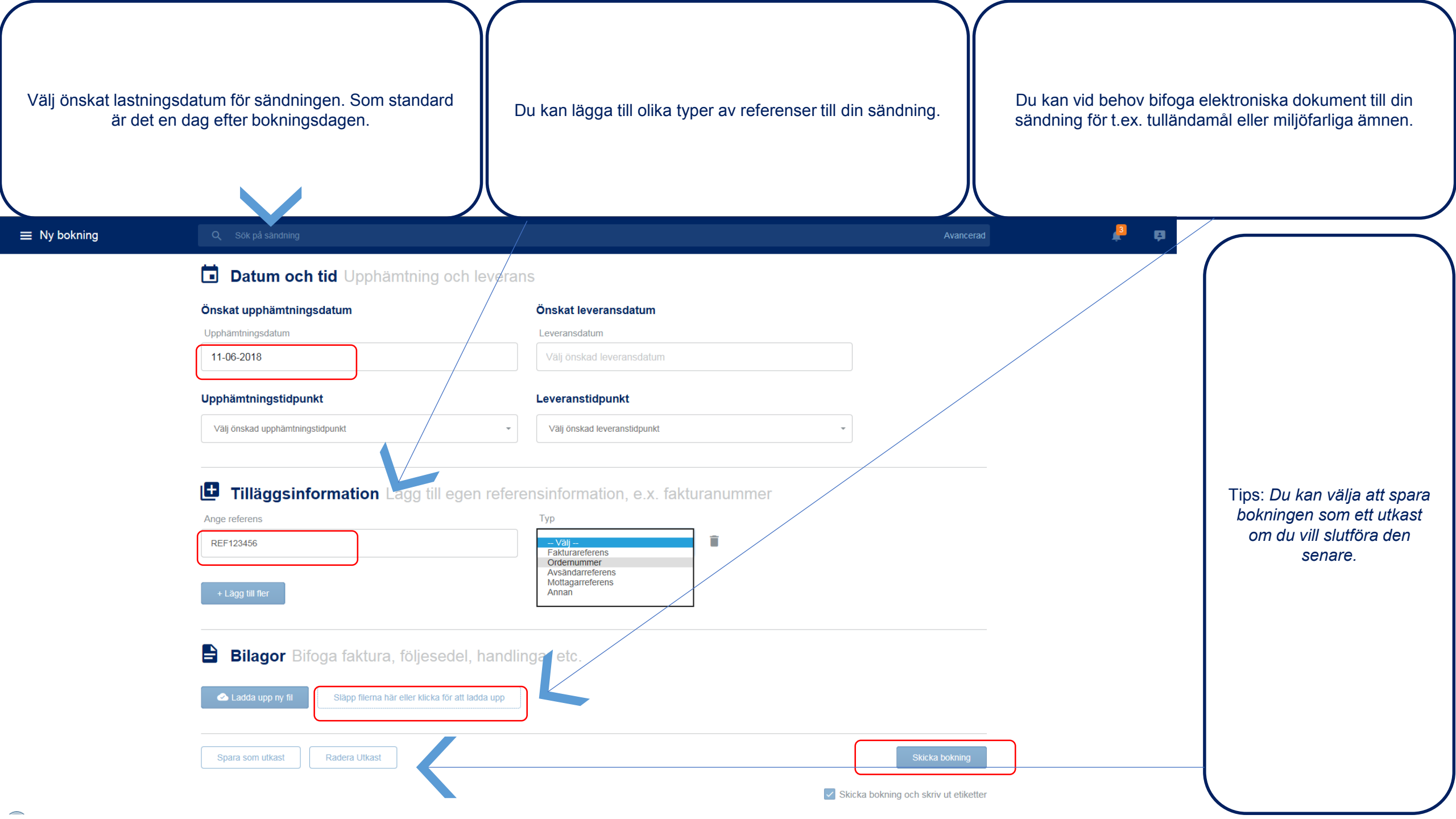

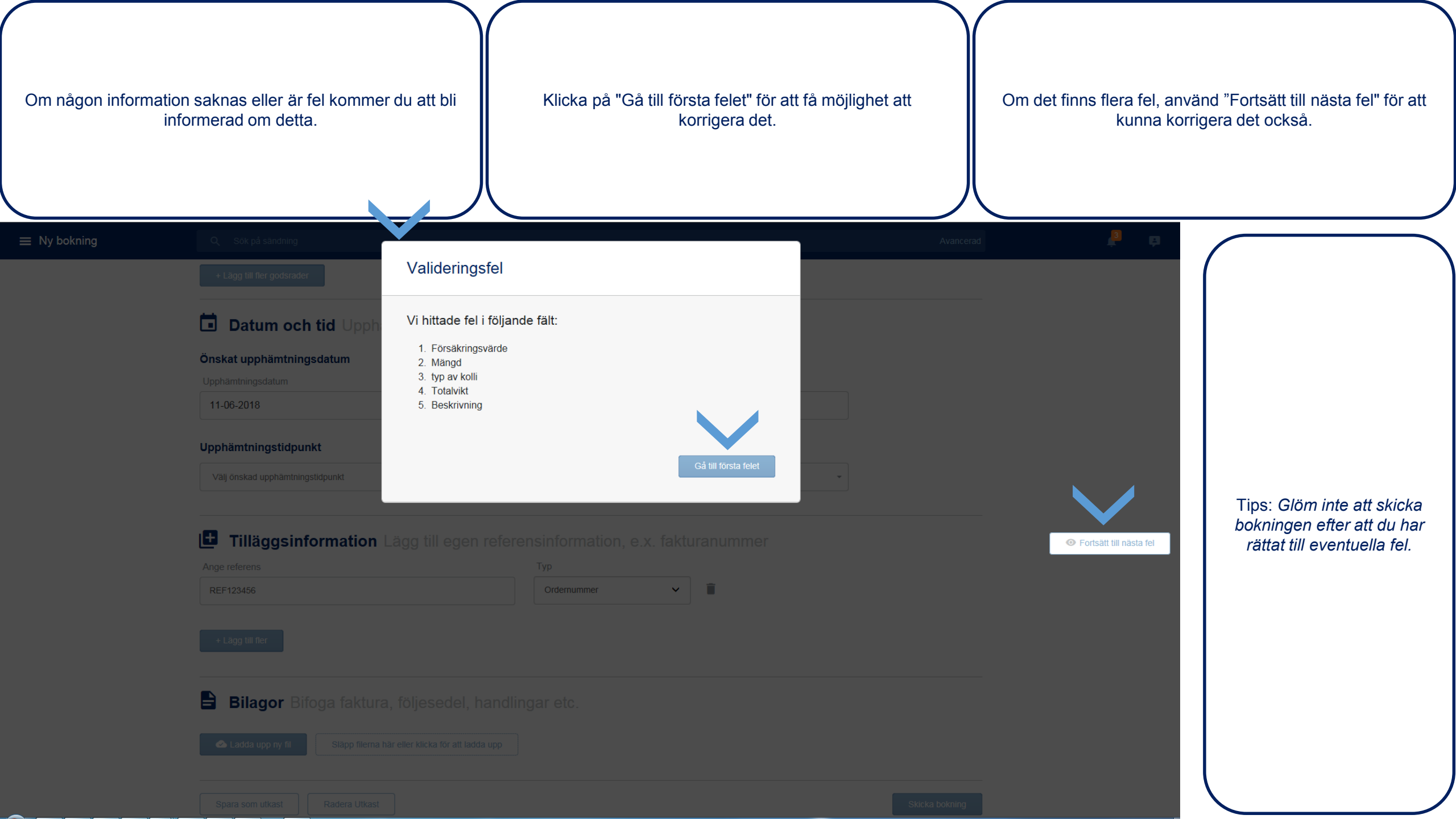

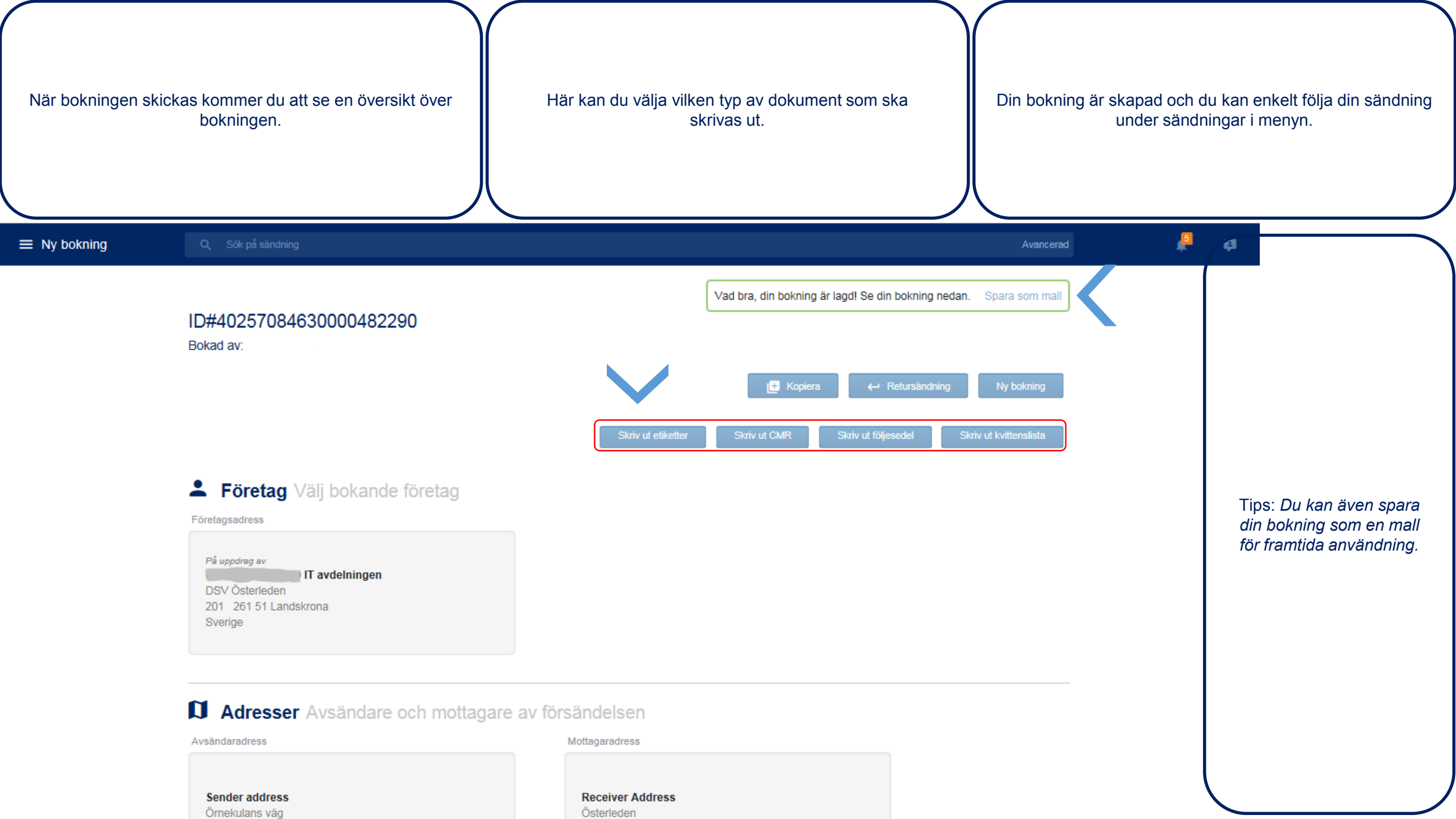

| l menyn för sändningar<br>så                                    | <sup>r</sup> har du öve<br>andningar. | rblick över alla dina          | a Här                                 | kan du spåra oo                            | ch se status för d           | dina sändnir        | ngar               | Klicka på                | sändningen | för att se alla detaljer.                                          |
|-----------------------------------------------------------------|---------------------------------------|--------------------------------|---------------------------------------|--------------------------------------------|------------------------------|---------------------|--------------------|--------------------------|------------|--------------------------------------------------------------------|
| ☰ Sändningar                                                    | Q Sök p                               | på sändning                    |                                       |                                            |                              |                     | Avancerad          | N                        | Jy bokning |                                                                    |
| Sändningar - Si                                                 | tatus 🗸                               | Lastningsdatum -               | Leveransdatum -                       | Huvudsakligt                               | t transportsätt <del>-</del> | Leveranto           | irer →             | ändningar<br>Bulk operat | tions      |                                                                    |
| Avsändare<br>Boknings ID<br>(40257084630000482276)              | Тур                                   | Mottagare                      | Referens                              |                                            | Från<br>2018-06-20<br>00:00  | Till                | Status<br>Ej bokad |                          |            | Tips: Du kan kombinera<br>olika filter för att begränsa<br>listan. |
| SENDER ADDRESS<br>Gothenburg, SE<br>Sändnings ID<br>GOTSA-5LY68 |                                       | RECEIVER ADD<br>Landskrona, SE | RESS 40257084<br>57084630<br>40157084 | 630000482290<br>1000482290<br>630000482290 | 2018-06-20<br>08:30          | 2018-06-21<br>16:15 | Bokning mottagen   |                          |            |                                                                    |
| SENDER ADDRESS<br>Gothenburg, SE<br>Sändnings ID<br>GOTSA-5LY67 |                                       | RECEIVER ADD<br>Landskrona, SE | RESS 40257084<br>40157084<br>57084630 | 630000482283<br>630000482283<br>0000482283 | 2018-06-20<br>08:30          | 2018-06-21<br>16:15 | Bokning mottagen   |                          |            |                                                                    |
|                                                                 |                                       |                                |                                       |                                            |                              |                     |                    |                          |            |                                                                    |

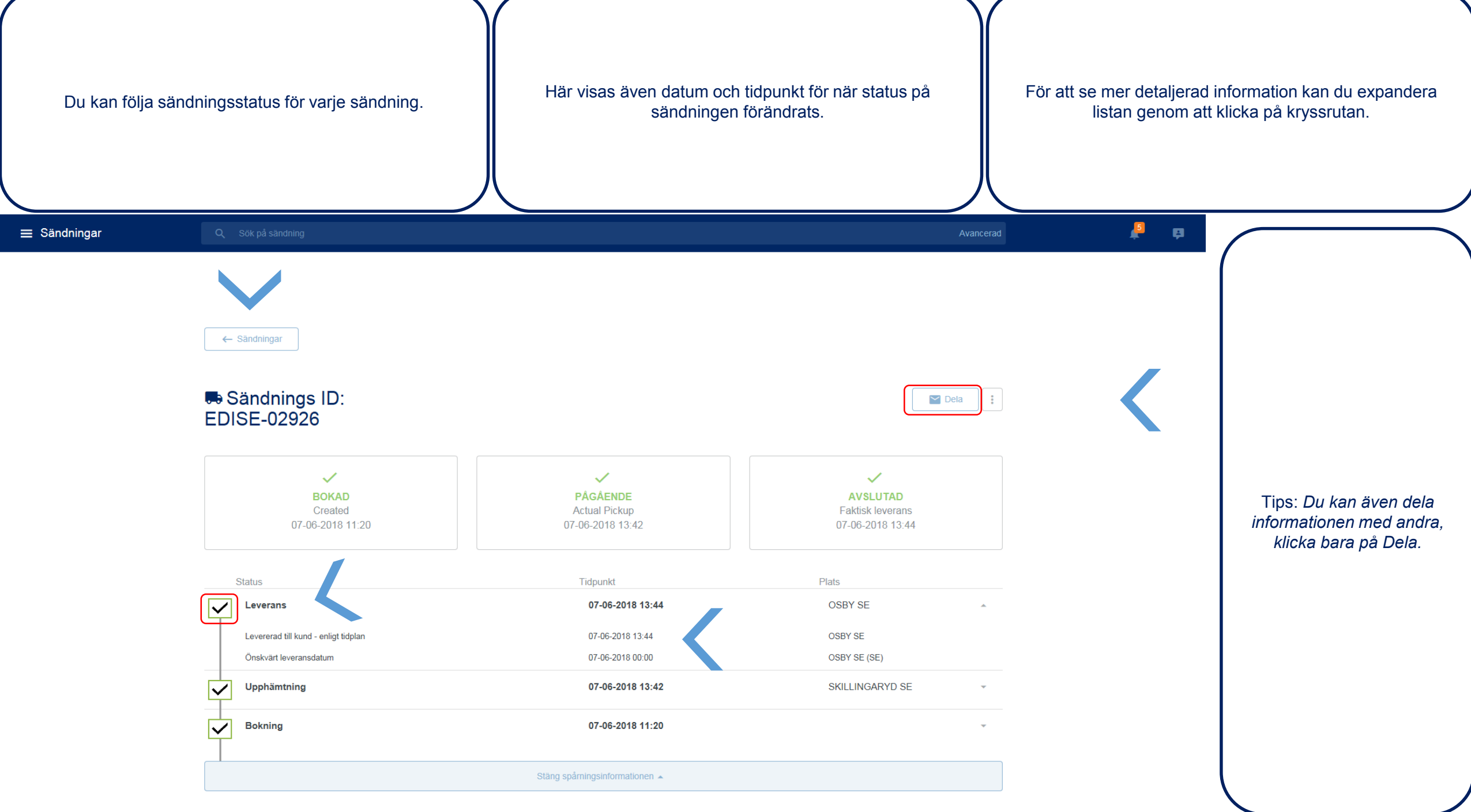

 $\overline{}$